| ชื่อ-สกุล       |              |             |                    |
|-----------------|--------------|-------------|--------------------|
| าับที่ เดือบ พศ | ชื่อ-สกุล    | ชั้น เลขที่ | سرم سر سر ۱۹ م الم |
|                 | วันที่ เดือน | พ.ศ.        |                    |

## ใบงาน o๔ : เกมหาจุดต่าง

๑. ให้นักเรียนศึกษา สตอรีบอร์ด (Storyboard) ของเกมหาจุดต่าง

| ลำดับ ที่ | ภาพ                                                                  | รหัสลำลอง                                                                                                    |
|-----------|----------------------------------------------------------------------|----------------------------------------------------------------------------------------------------|
| 9         | Find different points         มี         หลัง : boardwalk            | ปรับภาพตัวละคร Button2 โดยเพิ่ม<br>ข้อความ "Play"<br><b>รหัสลำลองตัวละคร Button2</b><br>๑. เมื่อคลิกธงเขียว<br>๑.๑ ภาพฉากหลัง boardwalk<br>ปรากฏ<br>๑.๒ แสดงตัวละคร Button2<br>๒. ถ้า Button2 ถูกคลิก<br>๒.๑ เปลี่ยนฉากหลังเป็น<br>boardwalk2<br>๒.๒ ซ่อน Button2 |
| ල         | Find different points<br>โม้เป็นเป็นเป็นเป็นเป็นเป็นเป็นเป็นเป็นเป็น | <b>รหัสลำลองตัวละคร Basketball</b><br>๑. ถ้า ฉากหลัง คือ boardwalk<br>ให้ซ่อนตัวละคร Basketball<br>๒. ถ้า ฉากหลัง คือ boardwalk2<br>ให้แสดงตัวละคร Basketball                                                                                                    |

๑๐๐🔷 ชุดกิจกรรมการเรียนรู้ (สำหรับนักเรียน) กลุ่มสาระการเรียนรู้วิทยาศาสตร์ เทคโนโลยี (วิทยาการคำนวณ) ชั้นประถมศึกษาปีที่ ๕

۲

|              | 2           |     |
|--------------|-------------|-----|
| ชื่อ-สกุล    | ชั้น เลขที่ | * * |
|              |             | ງ   |
| วันที่ เดือน | พ.ศ.        |     |
|              |             |     |

| ลำดับ ที่ | ภาพ                                                    | รหัสลำลอง                                                                                                    |
|-----------|--------------------------------------------------------|----------------------------------------------------------------------------------------------------|
| តា        | Find different points<br>WIN<br>ชื่อฉากหลัง : blue sky | <ul> <li>๑. ถ้าตัวละคร Basketball ถูกคลิก</li> <li>๕.๑ เปลี่ยน costumes เป็นภาพ</li> <li>เครื่องหมายถูก</li> <li>๕.๒ รอ ๑ วินาที</li> <li>๕.๓ เปลี่ยนฉากหลังเป็น blue</li> <li>sky ที่มีข้อความว่า "WIN"</li> <li>๕.๔ ซ่อนตัวละคร Basketball</li> </ul> |

๒. เปิดโปรแกรม Scratch สร้างโปรเจกต์ จัดเตรียมภาพฉากหลัง ๓ ฉาก ดังนี้ ๒.๑ เลือกฉากหลัง boardwalk

๒.๒ คลิกขวา ที่ภาพฉากหลัง boardwalk เลือก duplicate จะได้ฉากหลัง

boardwalk2

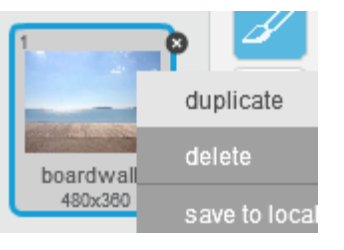

๒.๓ แก้ไขภาพฉากหลัง boardwalk2 โดย<u>คลิกปุ่ม Add</u>

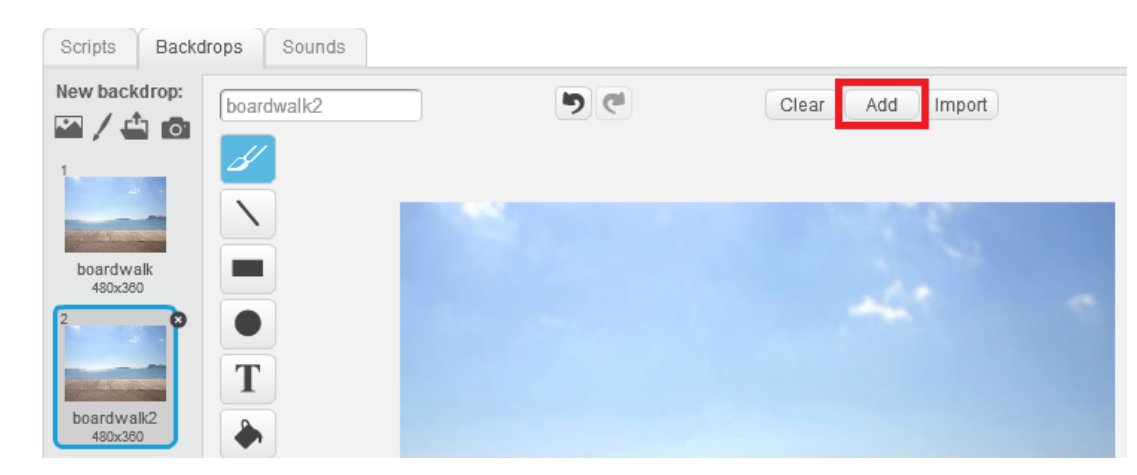

ชุดกิจกรรมการเรียนรู้ (สำหรับนักเรียน) กลุ่มสาระการเรียนรู้วิทยาศาสตร์ เทคโนโลยี (วิทยาการคำนวณ) ขั้นประถมศึกษาปีที่ ๔ 👘

ၜဝၜ

| ชื่อ-สกุล   | ชั้น เลขที่ | **                  |
|-------------|-------------|---------------------|
| วันที่เดือน | พ.ศ.        | U. & / N. &. e.e-oe |

๒.๔ เลือกภาพ atom playground

| Backdrop Library                                                          |                       |                 |                     |                     |              |            |                     | ~ |
|---------------------------------------------------------------------------|-----------------------|-----------------|---------------------|---------------------|--------------|------------|---------------------|---|
| Category<br>All<br>Indoors<br>Outdoors<br>Other<br>Theme                  | atom piayground       | baseball-field  | basketball-court1-a | basketball-court1-b | beach malibu | beach rio  | bedroom1            |   |
| Castle<br>City<br>Flying<br>Holiday<br>Music and Dance<br>Nature<br>Space | bedroom2              | bench with view | berkeley mural      | blue sky            | blue sky2    | blue sky3  | boardwalk           |   |
| Sports<br>Underwater                                                      | brick wall and stairs | brick wall1     | brick wall2         | building at mit     | canyon       | castie1    | castle2             |   |
|                                                                           | Pullana.              | antina          | endlag              | abalishusuri        | siplan       | elle selle | Contract day of the |   |
|                                                                           |                       |                 |                     |                     |              |            | OK Cance            | 1 |

๒.๕ ปรับขนาดภาพให้เล็กลง โดยปรับจากมุมด้านขวาล่าง ดังรูปด้านซ้าย แล้วย้ายภาพให้อยู่ในตำแหน่ง ดังรูปด้านขวา

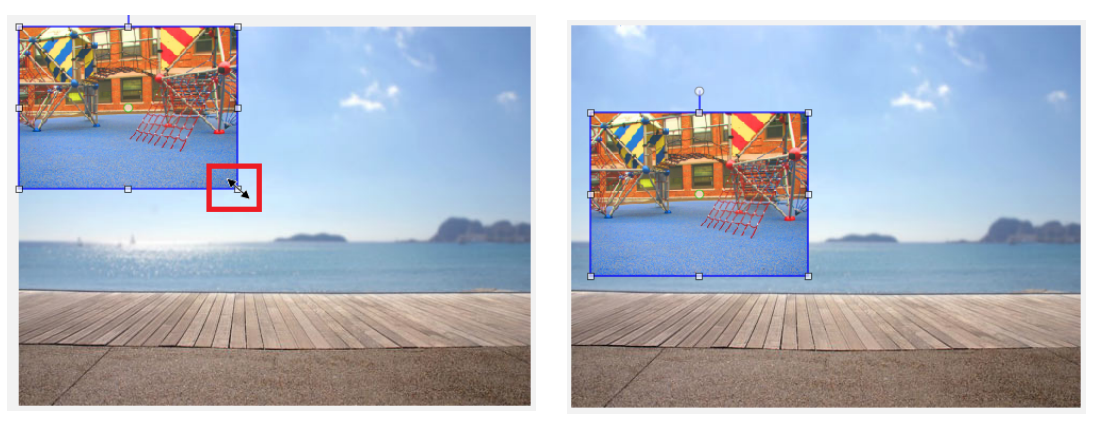

๒.๖ ทำซ้ำข้อ ๒.๓ ถึง ๒.๕ โดยให้ภาพใหม่มีขนาดเท่ากับภาพเดิม และวางภาพ ไว้ทางด้านขวา ดังรูป

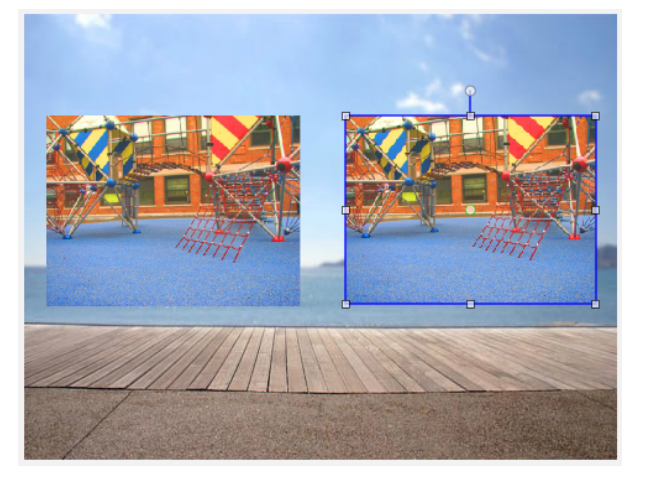

๑๐๒🔷 ชุดกิจกรรมการเรียนรู้ (สำหรับนักเรียน) กลุ่มสาระการเรียนรู้วิทยาศาสตร์ เทคโนโลยี (วิทยาการคำนวณ) ชั้นประถมศึกษาปีที่ ๔

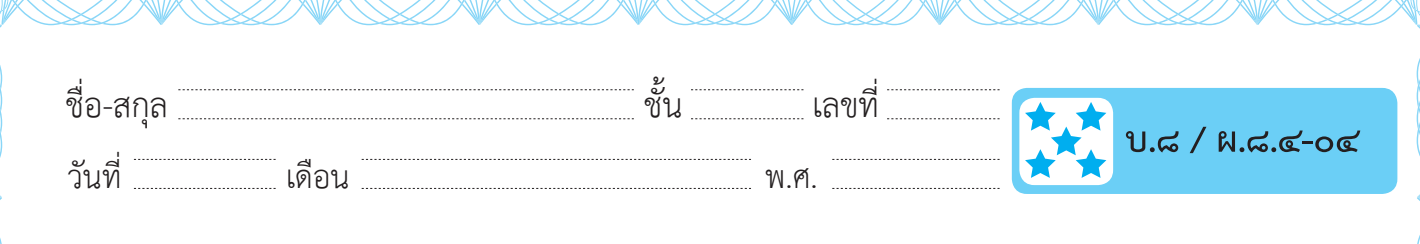

๒.๗ เพิ่มภาพฉากหลังชื่อ blue sky แล้ว พิมพ์คำว่า WIN เลือกสีและปรับขนาด ตามต้องการ

blue

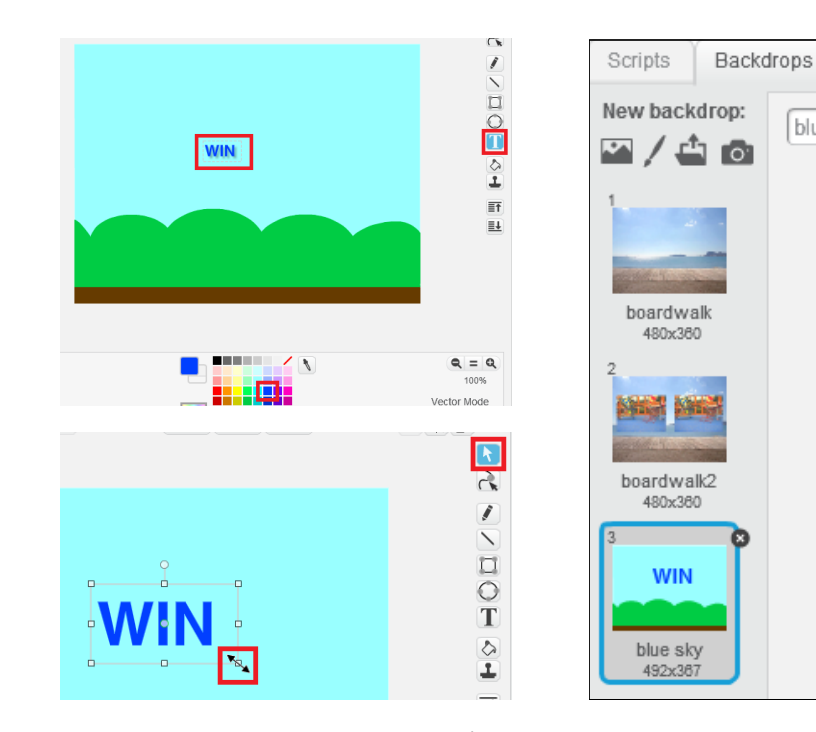

m. จัดเตรียม ตัวละคร ซึ่งมี m ตัวละคร ดังนี้ ๓.๑ สร้างตัวละคร Title ซึ่งเป็นชื่อเกม โดยพิมพ์คำว่า Find different point ๓.๒ เลือกตัวละคร Basketball แล้วเพิ่ม costume ชื่อ button4-a ๓.๓ เลือกตัวละคร Button2 แล้วพิมพ์คำว่า Play

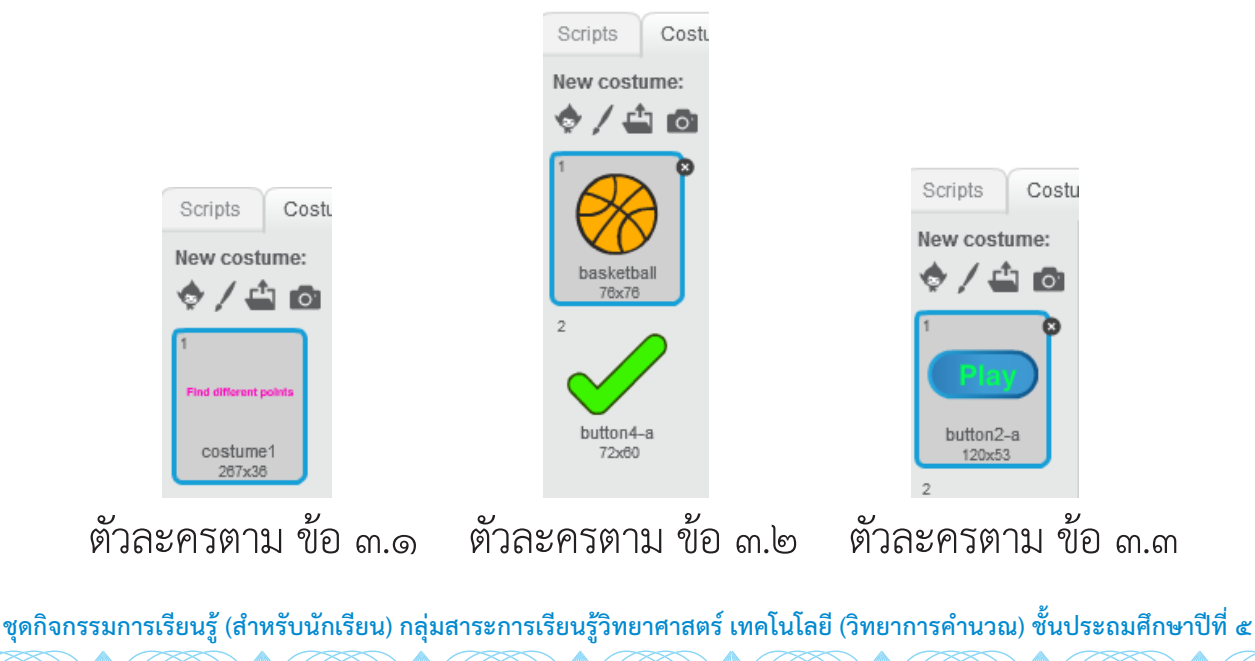

ၜဝၮ

۲

| ชื่อ-สกุล    |                                                   | ชั้น                                       | เลขที่              |                                                                                                    |
|--------------|---------------------------------------------------|--------------------------------------------|---------------------|----------------------------------------------------------------------------------------------------|
| วันที่       | เดือน                                             |                                            | <br>พ.ศ.            | ປ. ໔ / ຟ. ໔.໔-                                                                                                    |
| ๔. เขียนส    | <b>เคริปต์ให้กับตัวละ</b>                         | คร Button2 (ปุ                             | ุ่ม Play) ดังนี้    |                                                                                                    |
|              | when M clicker<br>switch backdrop<br>show         | to boardwalk 🔻                             |                     |                                                                                                    |
|              | when this sprite<br>switch backdrop<br>hide       | to boardwalk2                              |                     |                                                                                                    |
| ๕. เขียนส    | <b>เคริปต์ให้กับตัวละ</b>                         | คร Basketball                              | ทดสอบโปรแ           | กรม และบันทึกสคริปต์                                                                                                    |
|              | when backdrop :<br>hide                           | switches to boardwall                      | ~                   |                                                                                                    |
|              | when backdrop<br>switch costume<br>show           | switches to boardwal<br>to basketball      | k2 🔻                |                                                                                                    |
|              | when this sprite<br>switch costume<br>wait ① secs | to button4-a                               |                     |                                                                                                    |
|              | switch backdrop<br>hide                           | to blue sky 🔹                              |                     |                                                                                                    |
|              |                                                   |                                            |                     |                                                                                                    |
|              |                                                   |                                            |                     |                                                                                                    |
| Me Boorer    | มการเรียนรู้ (สำหรับนักเรียน                      | <i>เ</i> ) กลุ่มสาระการเรียนรู้วิ <b>ง</b> | ายาศาสตร์ เทคโนโลยี | (วิทยาการคำนวณ) ชั้นประถมศึกษาปีท                                                                                                   |
| น บุพกางกางจ |                                                   |                                            |                     | $\land \qquad \land \qquad \land \qquad \land \qquad \land \qquad \land \qquad \land \qquad \land \qquad \land \qquad \land \qquad$ |

۲

10/22/62 BE 4:52 PM

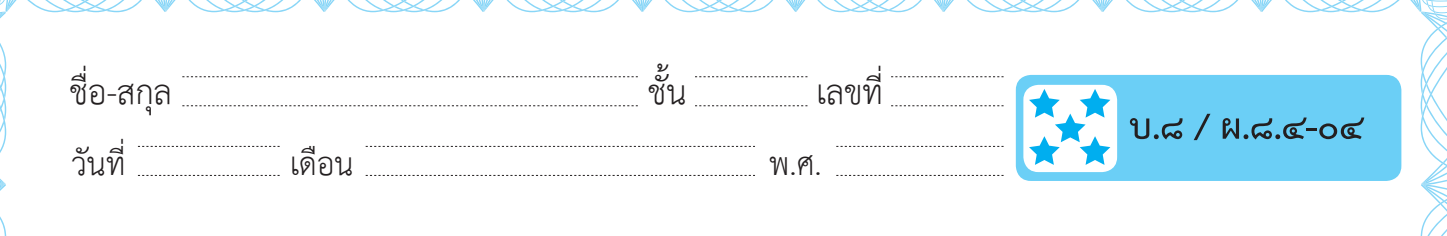

## คำถามหลังจากทำกิจกรรม

- ๑. นักเรียนสามารถแสดงชื่อเกมโดยไม่ต้องสร้างเป็นตัวละคร Title ได้หรือไม่ อย่างไร
- ๒. จากตัวอย่างใบงาน เป็นการเล่นเกมหาจุดต่างในภาพ หากต้องการเพิ่มภาพ เพื่อให้เล่นเกมต่อไป โดยภาพใหม่นี้ ให้มีฉากหลังชื่อ boardwalk3 (ดังภาพขวา ในตาราง) จะต้องปรับสคริปต์ในข้อ ๒.๑ และ ๒.๒ อย่างไร เพื่อให้ลำดับของ ฉากเป็นดังนี้ boardwalk -> boardwalk2 -> boardwalk3 -> bluesky

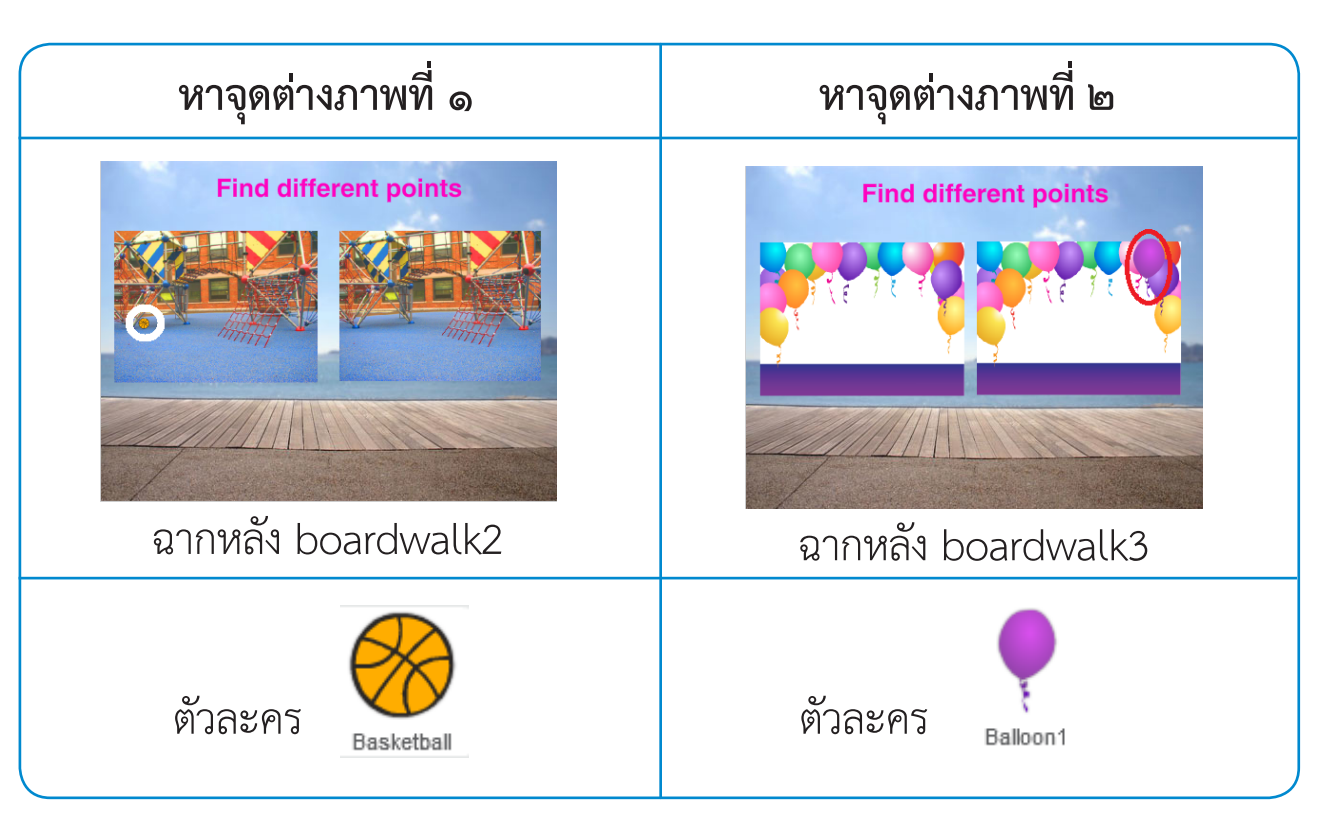

ชุดกิจกรรมการเรียนรู้ (สำหรับนักเรียน) กลุ่มสาระการเรียนรู้วิทยาศาสตร์ เทคโนโลยี (วิทยาการคำนวณ) ชั้นประถมศึกษาปีที่ ๔ 👘

൭൦ൔഀ

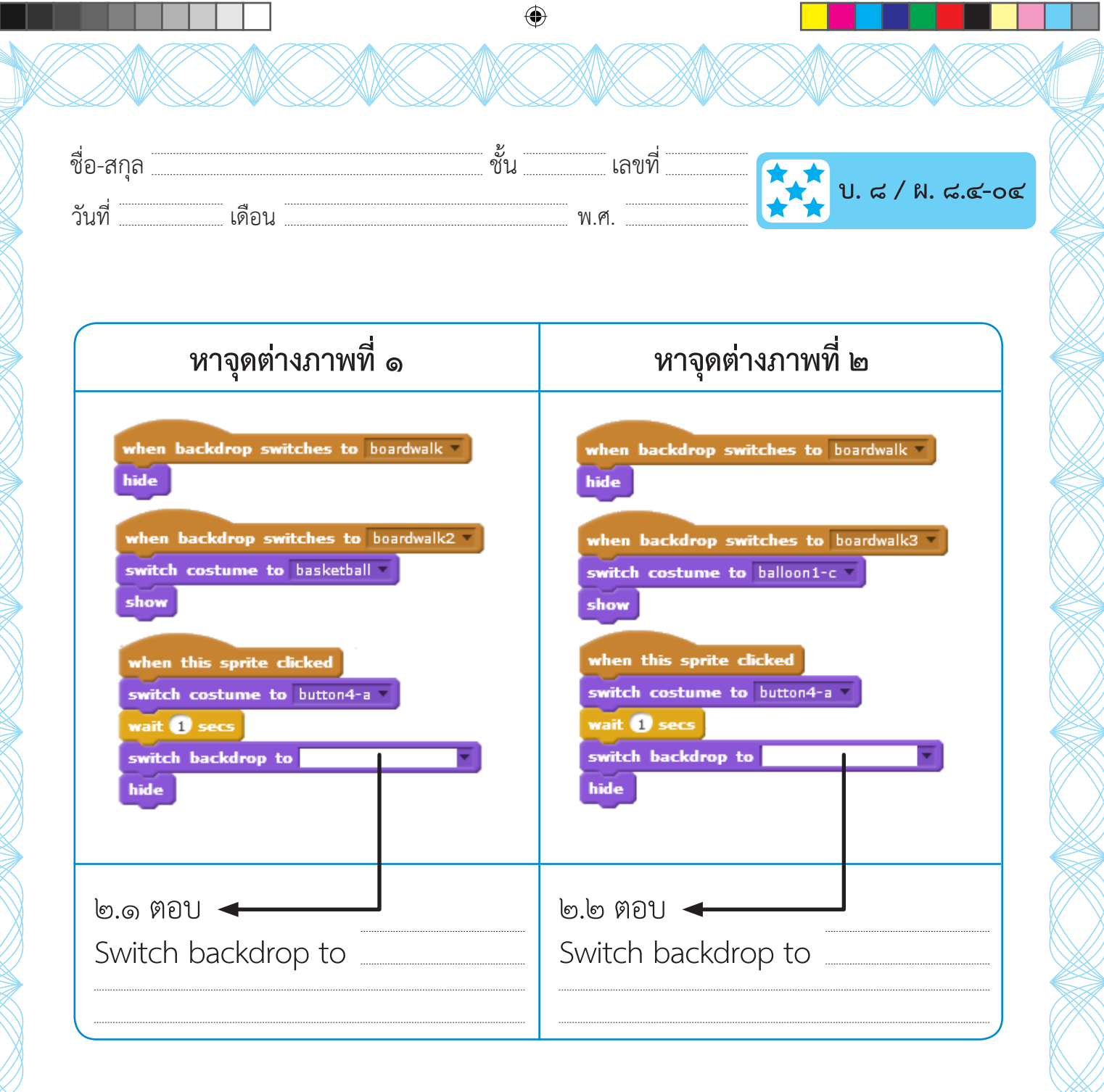

๓. นักเรียนสามารถสร้างเกมหาจุดต่างที่มีจุดต่างมากกว่า ๑ จุด ได้หรือไม่ อย่างไร

## ๔. จากกิจกรรมนี้ สรุปได้ว่า

โปรแกรม Scratch สามารถสร้างชิ้นงานที่เป็นเกมหาจุดต่างของภาพ โดย ใช้เมาส์คลิกที่คำตอบในเกมได้

๑๐๖🔷 ชุดกิจกรรมการเรียนรู้ (สำหรับนักเรียน) กลุ่มสาระการเรียนรู้วิทยาศาสตร์ เทคโนโลยี (วิทยาการคำนวณ) ชั้นประถมศึกษาปีที่ ๔

۲